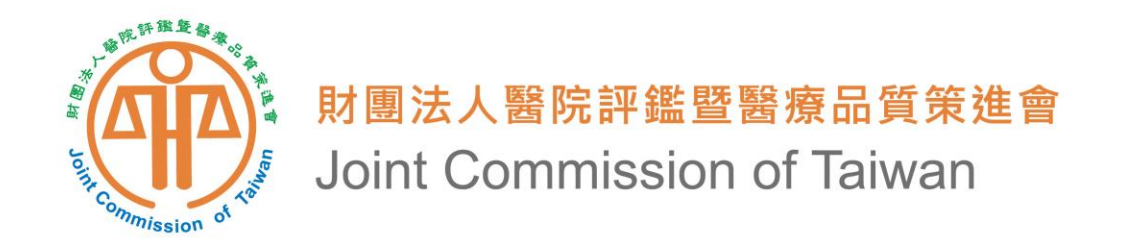

# 醫事機構評鑑管理系統 醫院評鑑問卷調查填寫 操作方式說明

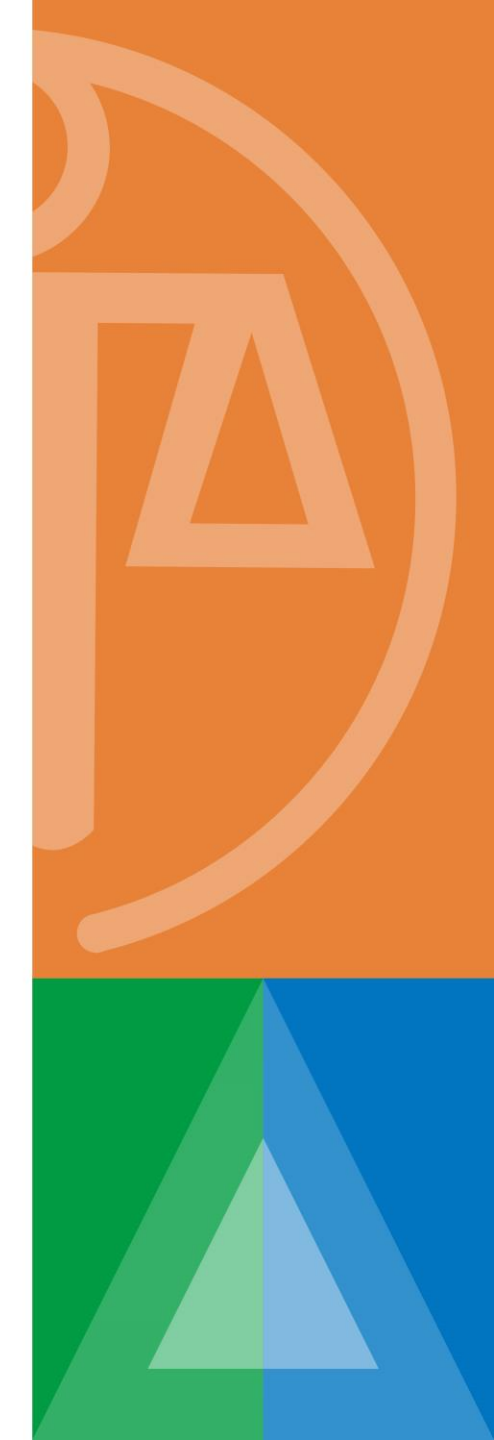

## 問卷調查對象及時間

- 對象:
  - •本(112)年度醫院評鑑及教學醫院評鑑之受評醫院
- 填寫時間:
  - •<u>即日起至12月14日</u>
- •填寫方式:
  - •請至衛生福利部醫事機構評鑑管理系統
  - 網址: <u>https://mcia.mohw.gov.tw/</u>

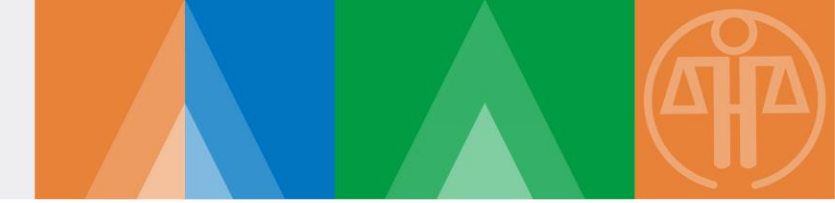

1.建議使用Microsoft Edge、Google Chrome的瀏覽器,螢幕最佳解

析度為1024\*768。

2.作業軟體建議使用Windows 7以上之版本。

3.文件列印需使用Adobe Reader。

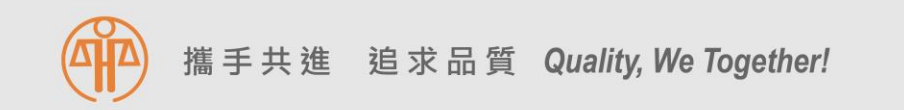

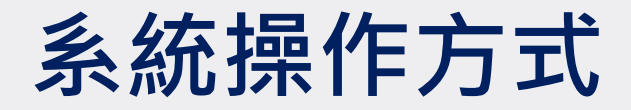

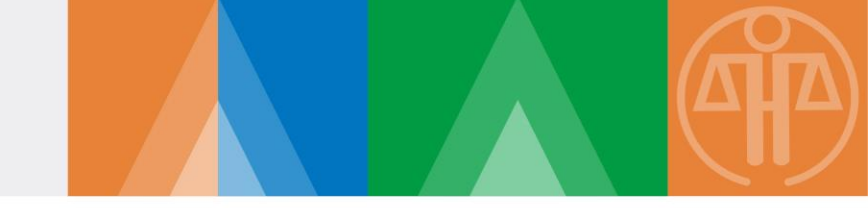

#### • 開啟瀏覽器輸入系統網站網址

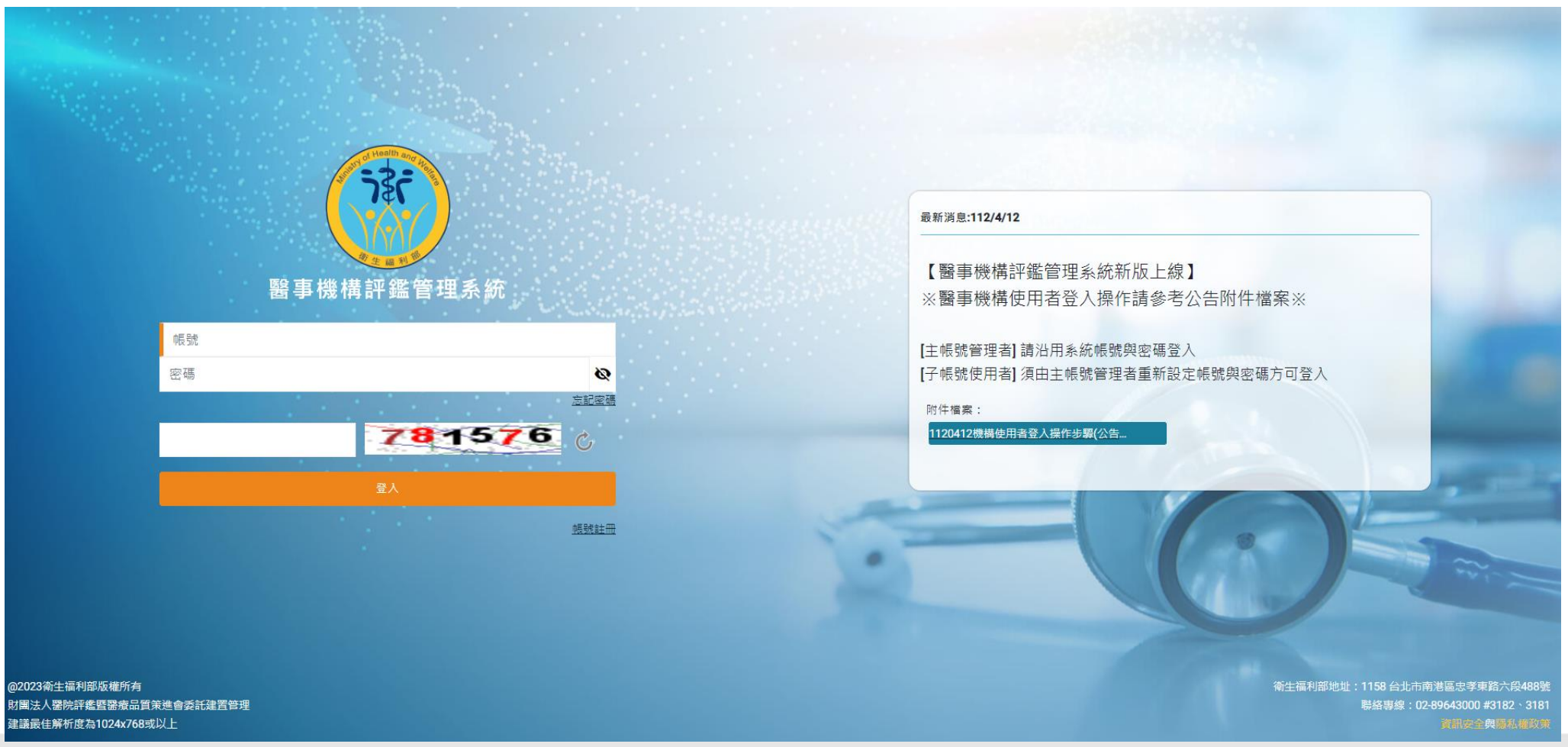

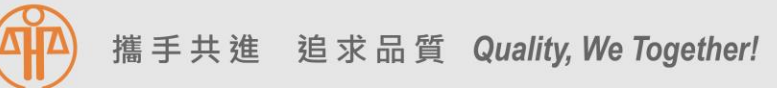

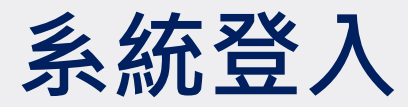

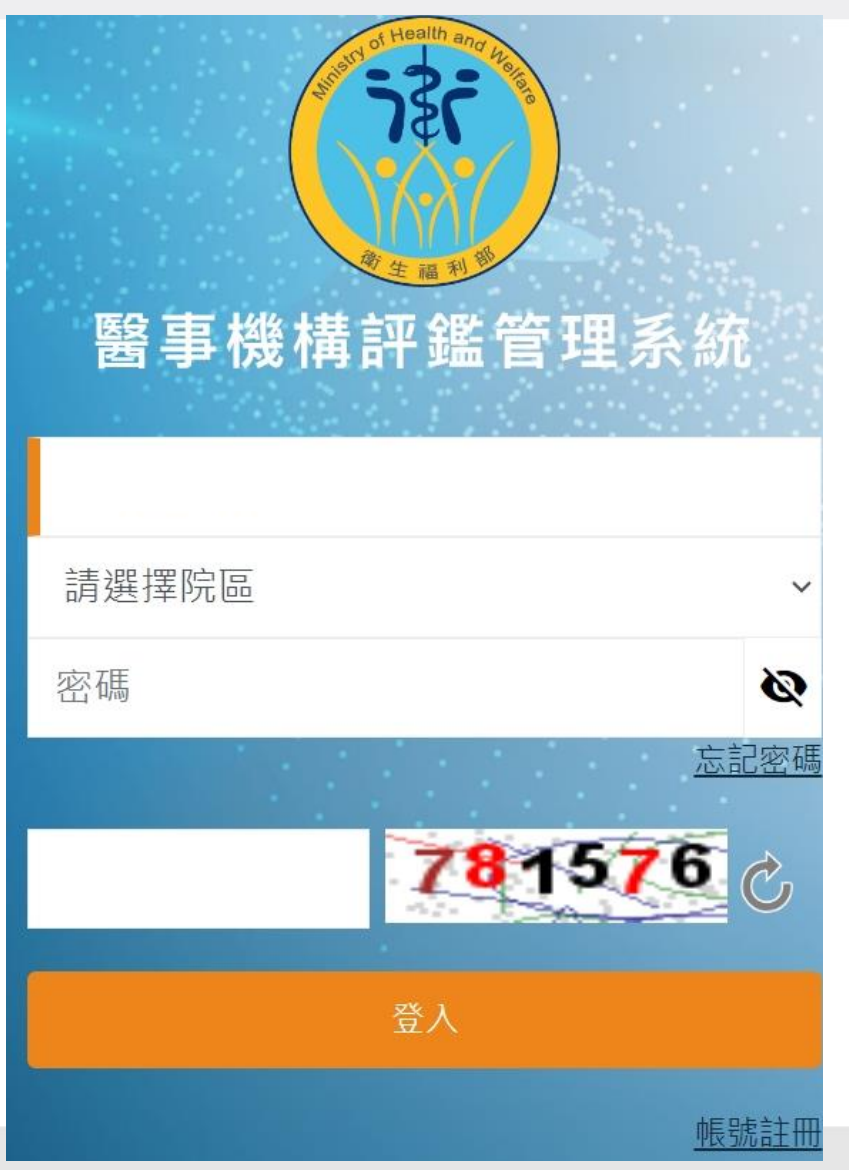

### • 帳號:

- ▶登入帳號為醫療機構代碼
- 院區:
  - ▶選擇【<mark>本院</mark>】再輸入密碼
- •輸入驗證碼後,點選【登入】即可
   進入系統

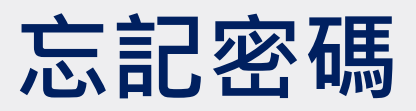

| Health and Meller | 忘記密碼                                          |  |  |  |  |
|-------------------|-----------------------------------------------|--|--|--|--|
| 醫事機構評鑑管理系統        | * 帳號 * 電子郵件信箱<br>下載醫院評鑑網路系統電子郵件更換申請表 * 電子郵件信箱 |  |  |  |  |
| 11120105          | 送出版回                                          |  |  |  |  |
| ■<br>請選擇院區        | 。亡曰宓雁                                         |  |  |  |  |
| 密碼<br><u>忘記密碼</u> | • 請點選【忘記密碼】<br>• 填寫欄位資訊,按下【送出】                |  |  |  |  |

• 系統會自動寄出新密碼至原聯絡人所設定的E-mail

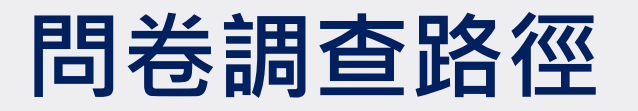

| 部 評鑑管理系統                                |        |                  |                |        |               |         |      |         | 評鑑管理系統                                        |         |
|-----------------------------------------|--------|------------------|----------------|--------|---------------|---------|------|---------|-----------------------------------------------|---------|
| ● 首頁                                    |        |                  |                |        |               |         |      |         | 首頁                                            |         |
| ⑦ 評鑑申請                                  | $\sim$ |                  |                |        |               |         |      | ⋳       | 評鑑申請                                          | $\sim$  |
| ♡ 評鑑申報                                  | ~      | 訊息公告             |                |        |               |         |      | 0       | 評鑑申報                                          | $\sim$  |
| ▲ 追蹤輔導                                  | $\sim$ | 日期               |                | 標題     |               | 功能      |      | £       | 垖蹤輔導                                          | $\sim$  |
|                                         | $\sim$ | 2023/04/12 【醫療機制 |                |        |               | 榆浿      | (1)  | <b></b> | 田光钿木                                          |         |
| 42         基本資料管理           -         - | ~      |                  |                |        |               |         | 问仓前笪 | $\sim$  |                                               |         |
| <ul> <li>⑦ 量性指標</li> <li>-</li> </ul>   | $\sim$ | 20 ~ 總筆數:1       | « 1            | »      |               | 跳至: 頁 » | (2)  |         | → 評鑑意見回饋調                                     | 間査表填    |
| ① 質性文件                                  | $\sim$ |                  |                |        |               |         |      |         |                                               |         |
| 1 指標報表管理                                | ~      | 評鑑結果意見表          |                | 醫院基本資料 |               |         |      |         | → 追蹤輔導訪查課<br>寫                                | 國查表填    |
|                                         |        | 功能年度評鑑類別         | 合格等級 合格起日 合格迄日 | 項次     |               | 功能      |      |         | → 委昌經核素值會                                     | (受到     |
|                                         |        |                  |                | 1      | 基本資料          | 檢視      |      |         | 学 安安市 K ( 大 ( 大 ( 大 ( 大 ( 大 ( 大 ( 大 ( 大 ( 大 ( | DI SCHI |
|                                         |        |                  |                | 2      | 健保業務資料        | 檢視      |      | ዋ       | 基本資料管理                                        | $\sim$  |
|                                         |        |                  |                | 3      | 公部門認定評鑑/評定/訪查 | 檢視      |      | 3       | 量性指標                                          | ~       |
|                                         |        |                  |                | 4      | 榮譽榜           | 檢視      |      | 3       | 質性文件                                          | $\sim$  |
|                                         |        |                  |                |        |               |         |      | a       | 指標報表管理                                        | ~       |

#### 點選【問卷調查】>【評鑑意見回饋調查表填寫】

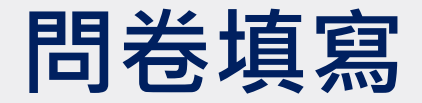

- 填寫問卷時,請於換頁前【續填下一部分】或跳題填答時,先行點選
   【暫存】鍵,避免資料遺失
- 問卷尚未完成填寫,亦先請點選【暫存】鍵,避免資料遺失
- 填寫完畢後點選【暫存】後,可按【預覽列印】鍵匯出填寫結果,確
- 認填寫完成無誤後,按下【<mark>送出</mark>】鍵,即完成問卷填寫作業

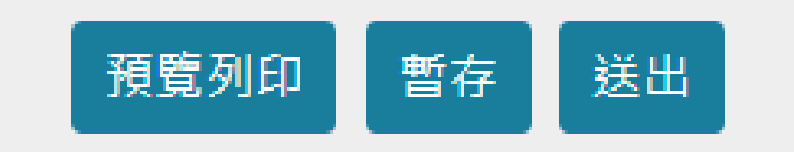

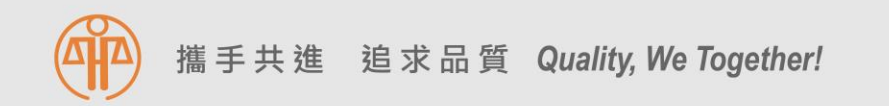

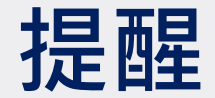

- 問卷內容僅作為本會內部作業流程檢討, 敬請安心填報!
- ·如有發生以下情形,請務必來電告知!
  - 系統資料有誤(如:醫院名稱、醫院機構代碼)
  - 忘記密碼等系統無法登入情況
  - 其他系統操作不清楚等情況
- 如有資料填報問題,歡迎來電與本會聯繫,電話: 02-89643000分機
   3190(黃小姐)、3189(呂小姐)